## Adobe Read-Out-Loud

Start by downloading any version of Adobe Reader. The controls for this are the same for every version.

Start by clicking the "Edit" menu and then click "Preferences". Set the volume where you want it. Then choose a voice that works on your computer. When you're happy with the preferences, click OK.

| Preferences                                                                                                    | <b>x</b>                                                                                                    |
|----------------------------------------------------------------------------------------------------|----------------------------------------------------------------------------------------------------|
| Categories:                                                                                                    | Reading Order Options                                                                                                    |
| Categories:<br>Commenting<br>Documents<br>Full Screen<br>General<br>Page Display<br>3D & Multimedia<br>Accessibility<br>Adobe Online Services<br>Email Accounts<br>Forms<br>Identity<br>Internet<br>JavaScript<br>Language<br>Measuring (2D)<br>Measuring (2D)<br>Measuring (See)<br>Multimedia Trust (legacy)<br>Reviewing<br>Search<br>Security<br>Security (Enhanced)<br>Signatures | Reading Order Options   Beading Order: Infer reading order from document (recommended) ▼   @verride the reading order in tagged documents   Screen Reader Options   Page vs Document:   For large documents, only read the currently visible pages ▼   Minimum number of pages in a large document:   \$0   ⑦ Cogfirm before tagging documents   Read Out Loud Options   Yolume: 10 ▼   Use default voice   Voige: Microsoft Anna - Englit ▼   Ø Use default speech attributes Pitch:   Øtt 5 ▼   Words Per Minute: 190   ■ Read form fields 190 |
| Tracker<br>Trust Manager                                                                                                    |                                                                                                    |
|                                                                                                    | OK Cancel                                                                                                    |

Now, click "View" then "Read-Out-Loud", then "Activate Read-Out-Loud".

| 🗾 ACT I.pdi | f - Adobe Acrobat Reader DC | _          |                                |              |  |  |  |  |  |  |
|-------------|-----------------------------|------------|--------------------------------|--------------|--|--|--|--|--|--|
| File Edit   | View Window Help            |            |                                |              |  |  |  |  |  |  |
| Home        | Rotate <u>V</u> iew         | +          |                                |              |  |  |  |  |  |  |
| E 6         | Page <u>N</u> avigation     | Þ          | 1 / 3 🗼 🖑 🖂 🤆                  | € 98.6% -    |  |  |  |  |  |  |
|             | <u>P</u> age Display        | +          |                                |              |  |  |  |  |  |  |
|             | <u>Z</u> oom                | •          |                                |              |  |  |  |  |  |  |
|             | Tools                       | Þ          |                                |              |  |  |  |  |  |  |
|             | <u>S</u> how/Hide           | Þ          |                                |              |  |  |  |  |  |  |
|             | Display T <u>h</u> eme      | Þ          | ATO'S house                    |              |  |  |  |  |  |  |
|             | Rea <u>d</u> Mode           | Ctrl+H     | aro o nouse.                   |              |  |  |  |  |  |  |
|             | Langer Full Screen Mode     | Ctrl+L     | and BEATRICE, with a Messenger |              |  |  |  |  |  |  |
|             | Trac <u>k</u> er            |            | n Peter of Arragon             |              |  |  |  |  |  |  |
|             | Re <u>a</u> d Out Loud      | •          | Activate Read Out Loud         | Shift+Ctrl+Y |  |  |  |  |  |  |
|             | He is very near b           | y this: he | Read This <u>P</u> age Only    | Shift+Ctrl+V |  |  |  |  |  |  |
|             | when I left him.            | -          | Read To End of Document        | Shift+Ctrl+B |  |  |  |  |  |  |
|             | LEONATO                     |            | Pa <u>u</u> se                 | Shift+Ctrl+C |  |  |  |  |  |  |
|             | How many gentl<br>Messenger | emen hav   | <u>S</u> top                   | Shift+Ctrl+E |  |  |  |  |  |  |

Make sure your computer volume is turned up to your comfort level.

Go back to Read-Out-Loud and click either "Read This Page Only" or "Read to End of Document" to start Read-Out-Loud.

| 🟃 ACT I.p | odf - Adobe Acrobat Reader DC |            |                                   |              |  |  |  |  |
|-----------|-------------------------------|------------|-----------------------------------|--------------|--|--|--|--|
| File Edit | View Window Help              |            | _                                 |              |  |  |  |  |
| Home      | Rotate <u>V</u> iew           | ×          |                                   |              |  |  |  |  |
| Ð         | Page <u>N</u> avigation       | +          | I / 3 🕨 🕘 🖯                       | 98.6% -      |  |  |  |  |
|           | <u>P</u> age Display          | Þ          |                                   |              |  |  |  |  |
|           | Zoom                          | Þ          |                                   |              |  |  |  |  |
|           | Tools                         | F          |                                   |              |  |  |  |  |
|           | <u>S</u> how/Hide             | ×          |                                   |              |  |  |  |  |
|           | Display T <u>h</u> eme        | F          | TO'S house                        |              |  |  |  |  |
|           | Rea <u>d</u> Mode             | Ctrl+H     |                                   |              |  |  |  |  |
|           | Eull Screen Mode              | Ctrl+L     | and BEATRICE, with a M            | lessenger    |  |  |  |  |
|           | Trac <u>k</u> er              |            | on Peter of Arragon               |              |  |  |  |  |
|           | Re <u>a</u> d Out Loud        | ×          | De <u>a</u> ctivate Read Out Loud | Shift+Ctrl+Y |  |  |  |  |
|           | He is very near b             | v this: he | Read This <u>P</u> age Only       | Shift+Ctrl+V |  |  |  |  |
|           | when I left him.              | -          | Read To End of Document           | Shift+Ctrl+B |  |  |  |  |
|           | LEONATO                       |            | Pa <u>u</u> se                    | Shift+Ctrl+C |  |  |  |  |
|           | How many gentle               | emen hav   | <u>S</u> top                      | Shift+Ctrl+E |  |  |  |  |

Go back to Read-Out-Loud and click "Pause" or "Stop" to stop Read-Out-Loud.

| 🟃 ACT I.pd | f - Adobe Acrobat Reader DC  |            | and the second second             |              |  |  |  |  |
|------------|------------------------------|------------|-----------------------------------|--------------|--|--|--|--|
| File Edit  | View Window Help             |            | 7                                 |              |  |  |  |  |
| Home       | Rotate <u>V</u> iew          | +          |                                   |              |  |  |  |  |
| 8          | Page <u>N</u> avigation      | +          | I / 3 📐 🖑 🕞 🕀                     | 98.6% -      |  |  |  |  |
|            | <u>P</u> age Display         | •          |                                   |              |  |  |  |  |
|            | <u>Z</u> oom                 | ۱.         |                                   |              |  |  |  |  |
|            | Tools                        | Þ          |                                   |              |  |  |  |  |
|            | <u>S</u> how/Hide            | +          |                                   |              |  |  |  |  |
|            | Display T <u>h</u> eme       | F          | ATO'S house.                      |              |  |  |  |  |
|            | Rea <u>d</u> Mode            | Ctrl+H     |                                   |              |  |  |  |  |
|            | La Full Screen Mode          | Ctrl+L     | and BEATRICE, with a M            | essenger     |  |  |  |  |
|            | Trac <u>k</u> er             |            | on Peter of Arragon               |              |  |  |  |  |
|            | Re <u>a</u> d Out Loud       | +          | De <u>a</u> ctivate Read Out Loud | Shift+Ctrl+Y |  |  |  |  |
|            | He is very near b            | v this: he | Read This <u>P</u> age Only       | Shift+Ctrl+V |  |  |  |  |
|            | when I left him.             | -          | Read To <u>E</u> nd of Document   | Shift+Ctrl+B |  |  |  |  |
|            | LEONATO                      |            | Pa <u>u</u> se                    | Shift+Ctrl+C |  |  |  |  |
|            | How many gentle<br>Messenger | emen hav   | <u>S</u> top                      | Shift+Ctrl+E |  |  |  |  |

| 🟃 act                              | I.pdf - /                                                                                                    | Adobe A | crobat R  | eader D | oc           | П.,- |       | _ |   |              |   |          |       |     |             |          |                                          |   |   |   |
|------------------------------------|----------------------------------------------------------------------------------------------------|---------|-----------|---------|--------------|------|-------|---|---|--------------|---|----------|-------|-----|-------------|----------|------------------------------------------|---|---|---|
| <u>File Edit View Window H</u> elp |                                                                                                    |         |           |         |              |      |       |   |   |              |   |          |       |     |             |          |                                          |   |   |   |
| Hon                                | Home Tools ACT Lpdf ×                                                                                                    |         |           |         |              |      |       |   |   |              |   |          |       |     |             |          |                                          |   |   |   |
| B                                  | എ                                                                                                    |         | $\bowtie$ | Q       | $(\uparrow)$ |      | 1 / 3 |   | k | $\mathbb{O}$ | Θ | $\oplus$ | 98.69 | % ▼ | L<br>L<br>L | ++<br>++ | u al al al al al al al al al al al al al | ₩ | Ē | Ø |
|                                    |                                                                                                    |         |           |         |              |      |       |   |   |              |   |          |       |     |             |          |                                          |   |   |   |
|                                    | ACT I<br>SCENE I. Before LEONATO'S house.                                                                                                    |         |           |         |              |      |       |   |   | E            |   |          |       |     |             |          |                                          |   |   |   |
|                                    | Enter LEONATO, HERO, and BEATRICE, with a Messenger   LEONATO   I learn in this letter that Don Peter of Arragon   comes this night to Messina.   Messenger   He is very near by this: he was not three leagues off   when I left him.   LEONATO |         |           |         |              |      |       |   |   |              |   |          |       |     |             |          |                                          |   |   |   |

Click on sections of text to have Read-Out-Loud read just that section.

Click "Deactivate Read-Out-Loud" to quit reading the pdf.

| 🛃 ACT I.pdf - | - Adobe Acrobat Reader DC     | -        |                          |             |              |          |     |  |   |  |  |
|---------------|-------------------------------|----------|--------------------------|-------------|--------------|----------|-----|--|---|--|--|
| File Edit     | /iew Window Help              |          | -                        |             |              |          |     |  |   |  |  |
| Home          | Rotate <u>V</u> iew           | Þ        |                          |             |              |          |     |  |   |  |  |
| 8             | Page <u>N</u> avigation       | •        | 1 / 3 📐 🤇                | Θ           | 98.6% -      | <b>B</b> | ₩ ↓ |  | D |  |  |
|               | <u>P</u> age Display          | Þ        |                          |             |              |          |     |  | * |  |  |
|               | <u>Z</u> oom                  | Þ        |                          |             |              |          |     |  |   |  |  |
|               | Tools                         | ۲        |                          |             |              |          |     |  |   |  |  |
|               | <u>S</u> how/Hide             | Þ        |                          |             |              |          |     |  |   |  |  |
|               | Display T <u>h</u> eme        | Þ        | ATO'S house              | 1           |              |          |     |  |   |  |  |
|               | Rea <u>d</u> Mode             | Ctrl+H   | ATO 5 nouse.             | TO S house. |              |          |     |  |   |  |  |
|               | <u>F</u> ull Screen Mode      | Ctrl+L   | and BEATRICE             | E, with a l | Messenger    |          |     |  |   |  |  |
|               | Trac <u>k</u> er              |          | on Peter of Arra         | igon        |              |          |     |  |   |  |  |
|               | Re <u>a</u> d Out Loud        | Þ        | De <u>a</u> ctivate Read | Out Loud    | Shift+Ctrl+Y |          |     |  |   |  |  |
|               | He is very near by            | this: he | Read This <u>P</u> age C | Only        | Shift+Ctrl+V |          |     |  |   |  |  |
|               | when I left him.              |          | Read To <u>E</u> nd of D | Document    | Shift+Ctrl+B |          |     |  |   |  |  |
|               | LEONATO                       |          | Res <u>u</u> me          |             | Shift+Ctrl+C |          |     |  |   |  |  |
|               | How many gentler<br>Messenger | nen hav  | <u>S</u> top             |             | Shift+Ctrl+E |          |     |  |   |  |  |

If you have any questions, or if you'd like to request this information in an alternate format, please contact the Center for Accessible Resources at (541) 463-5150 or accessibleresources@lanecc.edu.